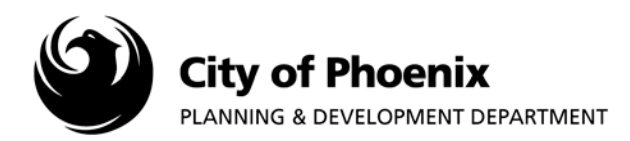

To proceed with uploading drawings and supporting documents into the ProjectDox system, the Online Application will need to have been completed in PDD Online.

## I. Accessing the Project Submittal

- 1. After logging onto the ProjectDox system find your project by clicking on the "Task (PD) button on the left side of the screen.
- 2. Click on the project name link to access the project home page.

| jectDox 🖤                                                                                                    |                                                                                                    |                                                               |                                                               |          |                 |                                                                                                    |           |
|----------------------------------------------------------------------------------------------------|----------------------------------------------------------------------------------------------------|---------------------------------------------------------------|---------------------------------------------------------------|----------|-----------------|----------------------------------------------------------------------------------------------------|-----------|
|                                                                                                    |                                                                                                    |                                                               | Home                                                          | Q, All T | asks Create Pro | ject All Reports Pro                                                                                                    | file Logo |
| Tasks (PD) Projects                                                                                                    |                                                                                                    |                                                               |                                                               |          |                 |                                                                                                    |           |
|                                                                                                    |                                                                                                    |                                                               |                                                               |          |                 |                                                                                                    |           |
| Project Name                                                                                                    | Task                                                                                                    | △ Attached To                                                 | Status                                                        | Priority | Due date        | Created On                                                                                                    | _         |
| Project Name<br>Rodriguez - Fire - 04072017134627                                                                                                    | <b>Task</b><br>ApplicantUpload Confirmation                                                                                          | Attached To APPLICANT                                         | <b>Status</b><br>Pending                                      | Priority | Due date        | Created On<br>4/7/2017 1:46:37 PM                                                                                                |           |
| Project Name<br>Rodriguez - Fire - 04072017134627<br>Rodriguez - Fire - 04072017150134                                                                             | Task<br>ApplicantUpload Confirmation<br>ApplicantUpload Confirmation                                                                 | Attached To<br>APPLICANT<br>APPLICANT                         | Status<br>Pending<br>Pending                                  | Priority | Due date        | Created On<br>4/7/2017 1:46:37 PM<br>4/7/2017 3:01:47 PM                                                                         |           |
| Project Name<br>Rodriguez - Fire - 04072017134627<br>Rodriguez - Fire - 04072017150134<br>Rodriguez - Civil - 08212018142239                                       | Task<br>ApplicantUpload Confirmation<br>ApplicantUpload Confirmation<br>ApplicantUpload Confirmation                                 | Attached To APPLICANT APPLICANT APPLICANT                     | Status<br>Pending<br>Pending<br>Pending                       | Priority | Due date        | Created On<br>4/7/2017 1:46:37 PM<br>4/7/2017 3:01:47 PM<br>8/21/2018 2:22:47 PM                                                 |           |
| Project Name<br>Rodriguez - Fire - 04072017134627<br>Rodriguez - Fire - 04072017150134<br>Rodriguez - Civil - 08212018143221<br>Rodriguez - Civil - 08212018143221 | Task<br>ApplicantUpload Confirmation<br>ApplicantUpload Confirmation<br>ApplicantUpload Confirmation                                 | Attached To APPLICANT APPLICANT APPLICANT APPLICANT           | Status<br>Pending<br>Pending<br>Pending<br>Pending            | Priority | Due date        | Created On<br>4/7/2017 1:46:37 PM<br>4/7/2017 3:01:47 PM<br>8/21/2018 2:22:47 PM<br>8/21/2018 2:32:24 PM                         |           |
| Project Name<br>Rodriguez - Fire - 04072017134627<br>Rodriguez - Civi - 08212018142239<br>Rodriguez - Civi - 08212018142211<br>Rodriguez - Civi - 08212018144310   | Task<br>ApplicantUpload Confirmation<br>ApplicantUpload Confirmation<br>ApplicantUpload Confirmation<br>ApplicantUpload Confirmation | Attached To APPLICANT APPLICANT APPLICANT APPLICANT APPLICANT | Status<br>Pending<br>Pending<br>Pending<br>Pending<br>Pending | Priority | Due date        | Created On<br>4/7/2017 1:46:37 PM<br>4/7/2017 3:01:47 PM<br>8/21/2018 2:22:47 PM<br>8/21/2018 2:32:24 PM<br>8/21/2018 2:43:12 PM |           |

## II. Uploading Files

1. In the project home page, click on any of the folder links located on the left side of the screen to access the file folder.

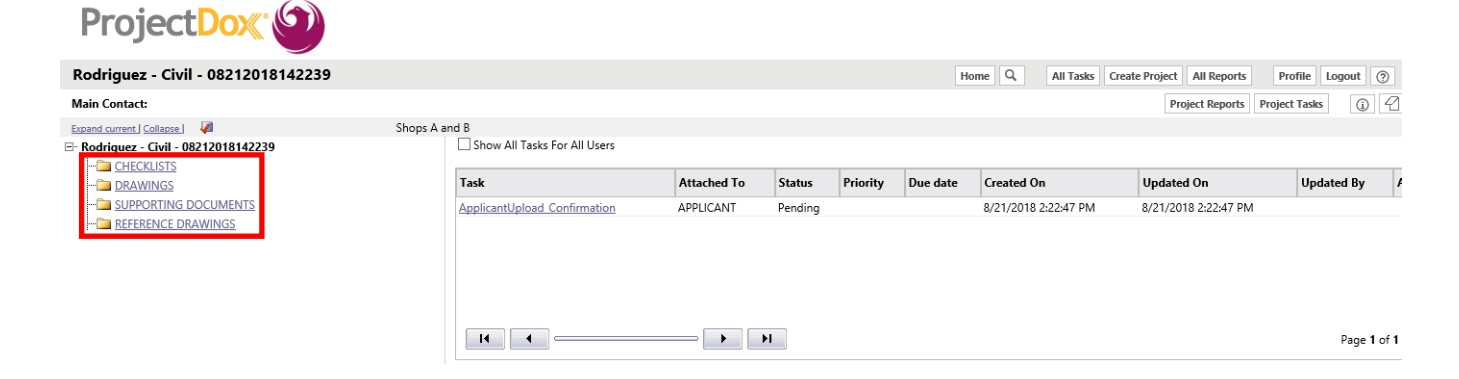

Page 1 of 6

For more information or for a copy of this publication in an alternate format, contact Planning & Development at 602-262-7811 voice or TTY use 7-1-1.

Close Window

2. Click on the "Upload Files" button.

| ProjectDox 🗐                                                                                                    |                              |             |         |          |          |                       |                           |              |
|----------------------------------------------------------------------------------------------------|------------------------------|-------------|---------|----------|----------|-----------------------|---------------------------|--------------|
| Rodriguez - Civil - 08212018142239                                                                                                    |                              |             |         |          | Ho       | me Q. All Tasks Creat | e Project All Reports Pro | file Logout  |
| Main Contact:                                                                                                    |                              |             |         |          |          |                       | Project Reports Project   | Tasks 🧃 🖉    |
| Folder: <u>Rodriguez - Civil - 08212018142239\DRAWINGS</u> Shops A a                                                                                                    | nd B                         |             |         |          |          |                       |                           |              |
| No files currently exist in DRAWINGS.                                                                                                    | Task                         | Attached To | Status  | Priority | Due date | Created On            | Updated On                | Updated By / |
| To upload files into this folder<br>(1) Click the Upload button below<br>(2) Follow the instructions in the pop-up window<br>Large files may take a few minutes to be processed. Click<br>the Refresh button at the top of the page to refresh your<br>file list view. | ApplicantUpload Confirmation | APPLICANT   | Pending |          |          | 8/21/2018 2:22:47 PM  | 8/21/2018 2:22:47 PM      |              |
| View Folders Upload Files                                                                                                    |                              |             |         |          |          |                       |                           | Page 1 of 1  |

3. You can either click on the "Browse for Files" button or drag files from another location into the area designated on the page.

NOTE: For faster uploading, combine files into a Zip file or use Internet Explorer to select multiple files. If you have more than 100 files, upload 100 at a time.

🥝 https://eprtest.phoenix.gov/ProjectDox/Html5Upload.aspx?SessionID=&InitialEntry=true&FolderID... — 🛛 🛛 🗙

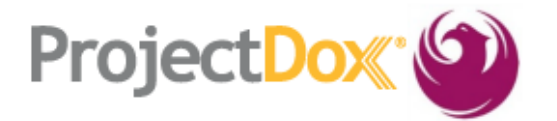

Folder: Rodriguez - Civil - 08212018142239\DRAWINGS

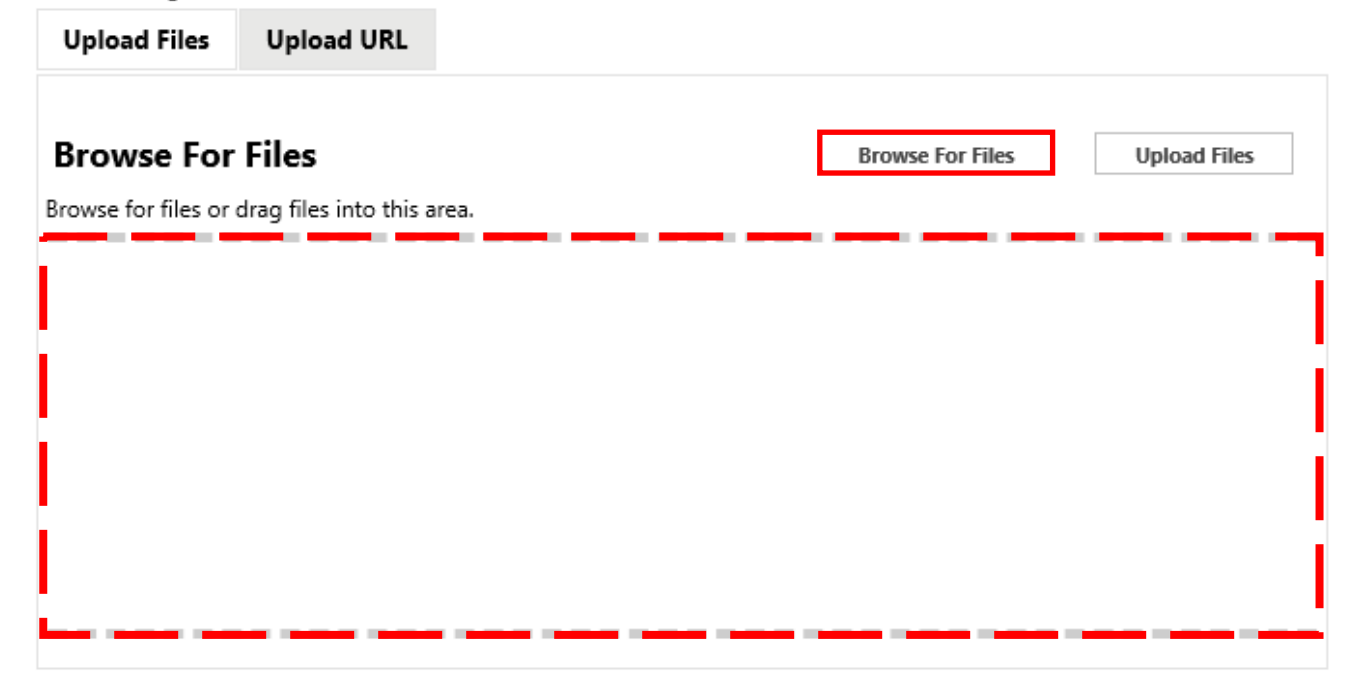

4. After selecting the file(s) to upload, click on the Open button.

| Choose File to Upload X                 |                          |                  |                                   |                           |  |  |  |  |
|-----------------------------------------|--------------------------|------------------|-----------------------------------|---------------------------|--|--|--|--|
| $\leftarrow \rightarrow \land \uparrow$ | K Civil > Fireline Combo | \<br>\           | <ul> <li>Search Fireli</li> </ul> | ne Combo 🔎                |  |  |  |  |
| Organize 👻 🛛 N                          | New folder               |                  |                                   | ::: • 🔟 ?                 |  |  |  |  |
| EPF ^                                   | Name                     | Date modified    | Туре                              | Size                      |  |  |  |  |
| File                                    | BRAWINGS                 | 8/6/2018 3:30 PM | Compressed (zipp                  | 4,694 KB                  |  |  |  |  |
| Ger                                     | 🗾 Fire Line Checklist    | 8/6/2018 3:30 PM | Adobe Acrobat D                   | 355 KB                    |  |  |  |  |
| MIS                                     | SUPPORTING DOCUMENTS     | 8/6/2018 3:31 PM | Compressed (zipp                  | 5,170 KB                  |  |  |  |  |
| Pha                                     |                          |                  |                                   |                           |  |  |  |  |
| Pre                                     |                          |                  |                                   |                           |  |  |  |  |
| Pre                                     |                          |                  |                                   |                           |  |  |  |  |
| Pro                                     |                          |                  |                                   |                           |  |  |  |  |
| Pro                                     |                          |                  |                                   |                           |  |  |  |  |
| 📙 Pro 🗸                                 |                          |                  |                                   |                           |  |  |  |  |
|                                         | File name:               |                  | ✓ Custom File                     | es (*.000;*.3df;*.906;* ∨ |  |  |  |  |
|                                         |                          |                  | Open                              | ▼ Cancel                  |  |  |  |  |

5. The selected file(s) will appear in the upload screen. Click the "Upload Files" button to upload.

| Projec                            | tDox 🗐                                         | Close Win                     | dow |
|-----------------------------------|------------------------------------------------|-------------------------------|-----|
| Folder: Rodriguez                 | - Civil - 08212018142239\DRAWINGS              |                               |     |
| Upload Files                      | Upload URL                                     |                               |     |
| Browse For<br>Browse for files or | <b>r Files</b><br>r drag files into this area. | Browse For Files Upload Files |     |
| DRAW                              | /INGS.zip                                      | 0B/4.58MB 💥                   |     |
| 0 of 1 uplo                       | oaded <u>Hide Details</u>                      | 0B/4.58MB                     |     |

| 6. Click the "Close" button to return to the project home page.                                   |          |
|---------------------------------------------------------------------------------------------------|----------|
| 🤗 https://eprtest.phoenix.gov/ProjectDox/Html5Upload.aspx?SessionID=&InitialEntry=true&FolderID — | $\times$ |
| The following files have been uploaded:                                                           |          |
| 1. 001 - PF01 - Cover Sheet.pdf<br>2. 002 - PF02 - Plan Sheet.pdf                                 |          |
| Close                                                                                             |          |

7. On the left side of the project screen the files will process and load thumbnails of each file.

| Proj                           | jectDox"                                                                                                    |                |                              |             |         |          |          |                      |                            |               |
|--------------------------------|----------------------------------------------------------------------------------------------------|----------------|------------------------------|-------------|---------|----------|----------|----------------------|----------------------------|---------------|
| Rodrigue                       | z - Civil - 08212018142                                                                                                    | 239            |                              |             |         |          | Но       | me Q, All Tasks Crea | te Project All Reports Pro | ofile Logout  |
| Main Contac                    | t                                                                                                    |                |                              |             |         |          |          |                      | Project Reports Project    | t Tasks 👔 🖉   |
| Folder: <u>Rodr</u><br>View Fo | iguez - Civil - 08212018142239\<br>Iders Upload Files                                                                                                    | DRAWINGS Shops | and B                        |             |         |          |          |                      |                            |               |
| 2 of 2 files                   | Current Sort:                                                                                                    | - Select - 🗸 🗸 | Task                         | Attached To | Status  | Priority | Due date | Created On           | Updated On                 | Updated By A  |
| + -                            | □ 喝 오 ⓑ 陸 凾                                                                                                    | ခြို 🐣 🕸 🛱     | ApplicantUpload Confirmation | APPLICANT   | Pending |          |          | 8/21/2018 2:22:47 PM | 8/21/2018 2:22:47 PM       |               |
|                                | 001 - PF01 - Cover Sheet.pdf           10/1/2018 11:20:05 AM, 4.2 MB           Steven Rodriguez           Image: Image: Imag |                |                              |             |         |          |          |                      |                            |               |
| •                              | 002 - PF02 - Plan Sheet.pdf<br>10/1/2018 11:20:05 AM, 852 KB<br>Steven Rodriguez                                                                                                    |                | Start Workflows:             |             | ·I      |          |          |                      |                            | Page 1 of 1 ( |

NOTE: Applicants have file delete rights until the ProjectDox "ApplicantUpload\_Confirmation" Task is completed. After the task is completed, applicants must contact city staff to delete files.

To delete files, select a file by clicking in the box next to the file name and click on the trash can icon with the red "x". A pop-up will appear, click "OK" to delete.

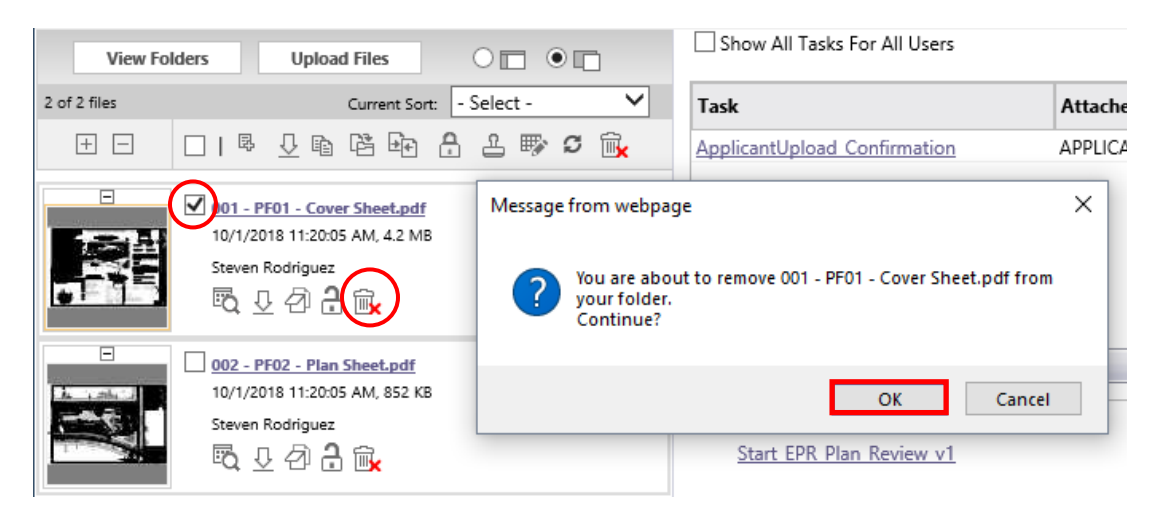

8. Repeat step 2 through 7 for uploading files into the applicable folders listed below.

Checklist – Plan submittal checklist
 Drawings – Plans to be reviewed for approval.
 Supporting Documents – Documents related to project (Example: calculations, specifications, geotechnical report, cut sheets, etc.)
 Reference Drawings – Plans reviewed or approved under another plan number.

III. Plan Submittal

After all drawings and supporting documents are uploaded, you must complete the "ApplicantUpload\_Confirmation" task to submit the project to the City of Phoenix.

1. Under the heading "Task" click on the "ApplicantUpload\_Confirmation" link.

NOTE: If you do not see the "ApplicantUpload\_Confirmation" task, click on the "Project Tasks" button located in the upper right corner of the screen.

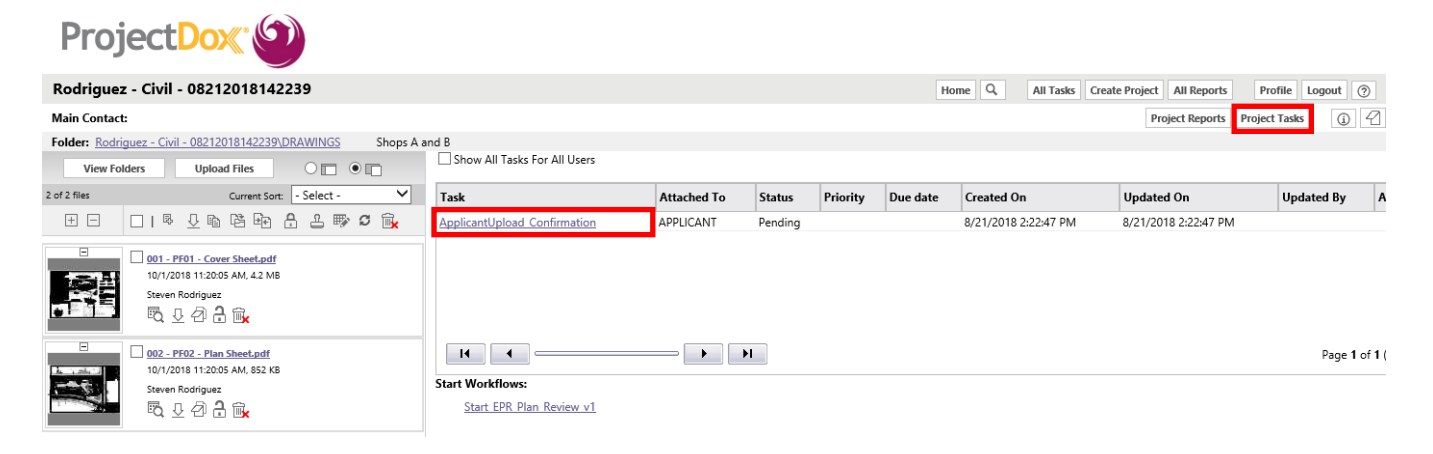

2. Accept the Task by clicking OK.

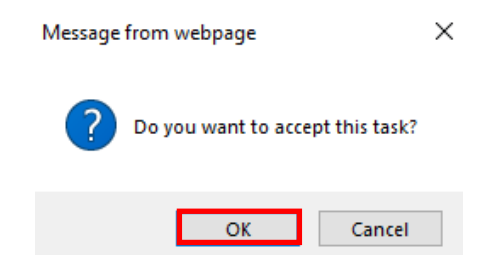

3. An EForm window will pop-up. Scroll down to the bottom of the window and click the "Upload Complete" button to complete the task.

NOTE: If you do not complete the "Upload Complete" task, you will receive a follow up email from ProjectDox within 24 hours and another email at 7 days.

| Please complete this activity when you have successfully uploaded all required plans/documents. |                |                 |  |  |  |  |  |
|-------------------------------------------------------------------------------------------------|----------------|-----------------|--|--|--|--|--|
|                                                                                                 | COMMENTS LOG   |                 |  |  |  |  |  |
| CATEGORY:                                                                                       | EPR            |                 |  |  |  |  |  |
| COMMENTS:                                                                                       | $\sim$         |                 |  |  |  |  |  |
|                                                                                                 | ADD COMMENT    |                 |  |  |  |  |  |
| KEYWORD FILTER:                                                                                 | FILTER I CLEAR |                 |  |  |  |  |  |
|                                                                                                 |                | Upload Complete |  |  |  |  |  |

4. A pop-up will appear, click the "OK" button to finalize the process.

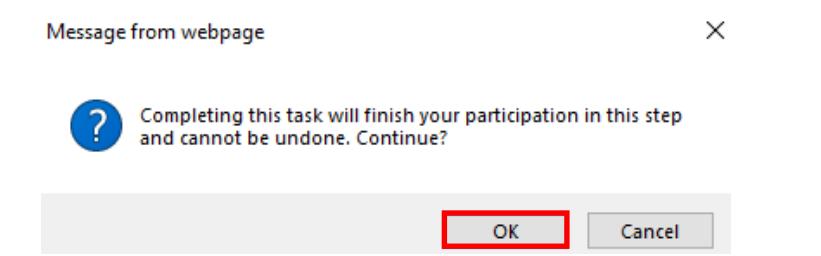

You have now completed your project submittal and will receive an email from the ProjectDox system confirming your project has been submitted to the City of Phoenix. The ProjectDox system will continue to communicate with you using your ProjectDox user ID email address. Emails will be sent when you are responsible for completing a task. Contact EPR staff at 602-534-5933 or <a href="mailto:epr.support@phoenix.gov">epr.support@phoenix.gov</a> if you have any questions.